# Rukka/PO Entry Process

Login into Jute Smart application using your password and user ID

### Click on the link

### • <u>Rukka/Po and MR Entry</u> available in transaction Tab

| JT   | E-SMA       | RT          |                         |         |        |         |                  |                   |           |
|------|-------------|-------------|-------------------------|---------|--------|---------|------------------|-------------------|-----------|
| st ( | )f Rukka(PC | ))          |                         |         |        |         |                  |                   |           |
|      |             |             |                         |         |        |         |                  |                   | Create PO |
|      | PO No       | PO Date     | Raw Jute Origin         | Broker  | Seller | Remarks | JC PO No.        | Link For MR Entry | PO Status |
| 1    | 23423423    | 17-SEP-2024 | Other Than South Bengal | GDFGDFG | HGHGJ  |         | JCSEP24TES000004 | MR Entry          | FREEZE    |
| 1    | PO-3456     | 05-SEP-2024 | South Bengal            | bjkjhn  | nmnm   |         | JCSEP24TES000002 | MR Entry          | FREEZE    |
| 1    | 23423       | 03-SEP-2024 | Other Than South Bengal | ASDF    | ASDF   |         | JCSEP24TES000003 | MR Entry          | FREEZE    |
| 0    | PO-1234     | 01-SEP-2024 | Other Than South Bengal | eeee    | frtrre |         | JCSEP24TES000001 | MR Entry          | FREEZE    |
|      |             |             |                         |         |        |         |                  |                   | 1 - 4     |

#### Click on 'Create PO' Button

|                     | · · · · · · · · · · · · · · · · · · · | איזאראיזאראיזאראיזאראיזאראיזאראיזאראיזא |
|---------------------|---------------------------------------|-----------------------------------------|
| JUTE-SMART          |                                       |                                         |
|                     |                                       |                                         |
| Master Detail of PO | Create                                |                                         |
|                     | Create                                |                                         |
| JC PO No.           |                                       |                                         |
| *PO No.             | PO Date                               |                                         |
| Delv. Instruction   |                                       |                                         |
| Raw Jute Origin     | <b>v</b>                              |                                         |
| Mukam               | State 🗸 🗸                             |                                         |
| Broker              | Seller                                |                                         |
| Bomarka             |                                       |                                         |

Enter the PO Details and create on 'Create' Button to save the record.

The details will get populated.

Click on the 'Edit' link and enter the PO details.

|         | <ul> <li></li> </ul>            |                          |                        | 1120210-10100               | 00/apc/1.p=123031.203103104030 |     |
|---------|---------------------------------|--------------------------|------------------------|-----------------------------|--------------------------------|-----|
| JUT     | E-SN                            | IART                     |                        |                             | -                              |     |
| Maste   | r Detail                        | of PO                    |                        |                             |                                |     |
|         |                                 |                          |                        |                             | Cancel Freeze PO Save          |     |
| Delv. I | JC PO No<br>*PO No<br>nstructio | o. JCSEP24<br>o. PO-TEST | TES000005              | PO Dat                      | e 01-SEP-2024                  |     |
| Raw J   | ute Origi                       | n South Be               | engal 🗸                |                             |                                |     |
|         | Mukar                           | m sdsds                  |                        | Stat                        | e West Bengal                  |     |
|         | Broke                           | er dsds                  |                        | Selle                       | er dd                          |     |
|         | Romarl                          |                          |                        |                             |                                |     |
|         | Nemain                          | ۵ <u>ـــــ</u>           |                        |                             | ]                              |     |
| RAWJ    | UTE Del                         | tail                     |                        |                             |                                |     |
|         | <u>SI.</u><br><u>No.</u>        | Raw Jute<br>Grade        | Order Qty<br>(Quintal) | Order Rate<br>(Rs./Quintal) | <u>Remarks</u>                 |     |
|         | 1                               | TD - 1                   |                        |                             |                                | ]   |
|         | 2                               | TD - 2                   |                        |                             |                                |     |
|         | 3                               | TD - 3                   |                        |                             |                                |     |
|         | 4                               | TD - 4                   |                        |                             |                                |     |
|         | 5                               | TD - 5                   |                        |                             |                                | Ťĺ. |

Click on 'Save' Button and save the data.

Click on 'Freeze' Button to freeze the PO.

After the PO IS Freezed 'MR Entry' link will be populated against the PO for entering its MR details.

| <br>~ | U | Ini | TT NOT Secure | 117.232.134.137.0000/3PEX/11P=123:030:2037.03104030::INU:KY:Y030_YU_ID;Y030_LIN_UKEALE,Y030_DKUKEK,Y030_SELLEK:2423037.000 |
|-------|---|-----|---------------|----------------------------------------------------------------------------------------------------|

| JUTE-SMART           |                                 |                                                                                                    |
|----------------------|---------------------------------|----------------------------------------------------------------------------------------------------|
|                      |                                 | and the second second second second second second second second second second second second second second second |
| Mill_MR_List         |                                 |                                                                                                    |
|                      | Create MR Return                |                                                                                                    |
| PO/Rukka No. PO-TEST | PO/Rukka Date 01-SEP-2024 00:00 |                                                                                                    |
| Mukam South Bengal   | JC PO JCSEP24TES000005          |                                                                                                    |
| Seller dd            | Broker dsds                     |                                                                                                    |
| No data found.       |                                 |                                                                                                    |

Click on 'Create MR' button.

| RAWJUTE |         | Cancel Create |
|---------|---------|---------------|
| No.     | MR Date | <b></b>       |
| arks    |         |               |
| No.     |         |               |

# Enter the MR details and save the data.

| ~      | 7 0      | - Ini     |        | secure    | 1.232.134.1373 | ouou/apex/irp=i23             | 0001209/0510         | 0403U:OLSI | iccess_msg=A | cuon%zorrocessed.%zribiutezka4ivtvzrabonivivizivibzop                                                                                                    |
|--------|----------|-----------|--------|-----------|----------------|-------------------------------|----------------------|------------|--------------|----------------------------------------------------------------------------------------------------|
| JUT    | E-SN     | ART       |        |           |                |                               |                      |            |              | Contraction of the second second second second second second second second second second second second second s                                                                                                    |
|        |          |           |        |           |                |                               |                      |            |              | and the second second se |
| Action | Processe | d.        |        |           |                |                               |                      |            |              |                                                                                                    |
| Mill_I | 1R_List  |           |        |           |                |                               |                      |            |              |                                                                                                    |
|        |          |           |        |           |                |                               |                      | Create M   | R Return     |                                                                                                    |
| PO/Ru  | ikka No. | PO-TEST   |        |           | PO/Rukka       | Date 01-SEP-2024 00           | :00                  |            |              |                                                                                                    |
|        | Mukam    | South Ben | gal    |           | J              | C PO JCSEP24TES000            | 005                  |            |              |                                                                                                    |
|        | Seller   | dd        |        | ·         | Bi             | roker dsds                    |                      |            |              |                                                                                                    |
| Edit   |          | JC MR     |        | MR No     | MR Date        | Qty. Rcvd. in MR<br>(Quintal) | Rcvd. Value<br>(Rs.) | Remarks    | MR Status    |                                                                                                    |
| 1      | JCSEP    | 24TES0000 | 05-MR1 | MR-TEEST1 | 02-SEP-2024    |                               |                      |            |              |                                                                                                    |
|        |          |           |        |           |                |                               |                      |            | 1 - 1        |                                                                                                    |

Click on 'Edit' link and enter the MR Details and save the data.

| JUT                                   | E-SI                    | MART             |                                  |                       |                                       |                                          |                   |                     |                         |  |                |       |
|---------------------------------------|-------------------------|------------------|----------------------------------|-----------------------|---------------------------------------|------------------------------------------|-------------------|---------------------|-------------------------|--|----------------|-------|
| MRR                                   | AW3U                    | TE               |                                  |                       |                                       |                                          |                   |                     |                         |  |                |       |
| TIK_K                                 | ANDO                    | 11               |                                  |                       | Cancel                                | Freeze MR Save                           |                   |                     |                         |  |                |       |
| *MR No. MR-TEEST1 MR Date 02-SEP-2024 |                         |                  |                                  |                       |                                       |                                          |                   |                     |                         |  |                |       |
| Remarks                               |                         |                  |                                  |                       |                                       |                                          |                   |                     |                         |  |                |       |
| Jc MR                                 | No. JO                  | SEP24TES00       | 0005-MR1                         |                       |                                       |                                          |                   |                     |                         |  |                |       |
|                                       |                         |                  |                                  |                       |                                       |                                          |                   |                     |                         |  |                |       |
| MR_R                                  | AWJU                    | TE_DTL           |                                  |                       |                                       |                                          |                   |                     |                         |  |                |       |
|                                       | <u>SI</u><br><u>No.</u> | Category<br>Code | <u>Qty. Ordered</u><br>(Quintal) | Rate<br>(Rs./Quintal) | <u>Qty Rcvd till dt.</u><br>(Quintal) | <u>Qty. Rcvd. in the MR</u><br>(Quintal) | Grade<br>Received | Quality<br>Claim(%) | Category<br>Claim State |  | <u>Remarks</u> |       |
|                                       | 1                       | TD - 3           | 5000                             | 456                   | (null)                                | 2000                                     | TD - 5 🗸          | 25                  | Down(-) 🗸               |  |                |       |
|                                       |                         |                  |                                  |                       |                                       |                                          |                   |                     |                         |  |                | 1 - 1 |

Click on 'Freeze' button to Freeze the MR.